# Eccentric and Animal Fun Shoot

How – To - Enter

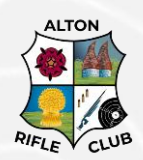

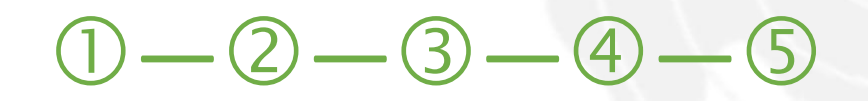

## Introduction

The Fun Shoot will be run using Rifle & Pistol Leagues: www.rifleleagues.co.uk

Many clubs will be familiar with the system which runs the NSRA Online Results Portal and several County Association Leagues.

This document is to assist everyone in joining our competition using Rifle Leagues in **5 Easy Steps**. Clubs who already use Rifle Leagues may start from Step 3.

At this time, all entries must be under the banner of a club rather than an individual shooter. However, if your club does not want to join Rifle Leagues, please contact us at <u>funshoot@altonrifleclub.com</u>

Results are publicly visible and as such, competitors names are also publicly visible.

This document can be found at www.altonrifleclub.com/funshoot

### Contents

| Introduction                                         | 1  |
|------------------------------------------------------|----|
| ① Create Your Own / Club Account on RifleLeagues.com | 2  |
| ② Add Your Club to Rifle Leagues                     | 4  |
| ③ Join our Organisation: AltonRC FunShoot            | 6  |
| ④ Create / Manage Shooters                           | 7  |
| ⑤ Enter our Competition: AltonRC FunShoot            | 8  |
| Submit your Entry                                    | 10 |
|                                                      |    |

# ① Create Your Own / Club Account on RifleLeagues.com

1-2-3-4-5

In order for clubs to use Rifle Leagues a "personal" account is first required and this can be a club official using a club email address.

This information is used by Alton Rifle Club's Competition Organiser in order to contact the entering club and send the competition targets, stickers etc.

Our screenshots below will offer examples of entries - please complete all fields

In our example, we have created a specific club account which we will associate to our Club.

| Home<br>Welcome to<br>helping                                         | Shooting Leagues<br>the only online Rifle and Pistol Target<br>League Organisers and Shooting Clul | € Login<br>Create Account<br>P H<br>Shooting Leagues system<br>Captains since 2006. |
|-----------------------------------------------------------------------|----------------------------------------------------------------------------------------------------|-------------------------------------------------------------------------------------|
| Home<br>Welcome to<br>helping                                         | the only online Rifle and Pistol Target<br>League Organisers and Shooting Clul                     | © Create Account ? He<br>Shooting Leagues system<br>Captains since 2006.            |
| Welcome to<br>helping                                                 | the only online Rifle and Pistol Target<br>League Organisers and Shooting Clul                     | Shooting Leagues syster<br>Captains since 2006.                                     |
|                                                                       |                                                                                                    |                                                                                     |
|                                                                       |                                                                                                    |                                                                                     |
|                                                                       |                                                                                                    |                                                                                     |
| me > Admin > Cr                                                       | reate                                                                                              |                                                                                     |
| Personal Account De                                                   | etails                                                                                             |                                                                                     |
| You will need to create a<br>be able to enter leagues<br>competitions | a personal account on this site to<br>, add clubs or associations, or run                          |                                                                                     |
| Title                                                                 | ~                                                                                                  |                                                                                     |
| First Name                                                            | <your forename=""></your>                                                                          |                                                                                     |
| Surname                                                               | <your surname=""></your>                                                                           |                                                                                     |
| Password                                                              |                                                                                                    |                                                                                     |
| Confirm Password                                                      |                                                                                                    |                                                                                     |
| Email Address                                                         | <your-email>@<your-domain></your-domain></your-email>                                              |                                                                                     |
| Address                                                               | <your address=""></your>                                                                           |                                                                                     |
| Town                                                                  | <your town=""></your>                                                                              |                                                                                     |
| County                                                                | <your country=""></your>                                                                           |                                                                                     |
| Postcode                                                              | <your postcode=""></your>                                                                          |                                                                                     |
| Telephone                                                             | <your telephone=""></your>                                                                         |                                                                                     |
| Mobile Telephone                                                      |                                                                                                    |                                                                                     |
|                                                                       | Create Account                                                                                     |                                                                                     |

Once you have created your account, you can access your **Dashboard** at any time by pressing the button highlighted in red in our screenshot.

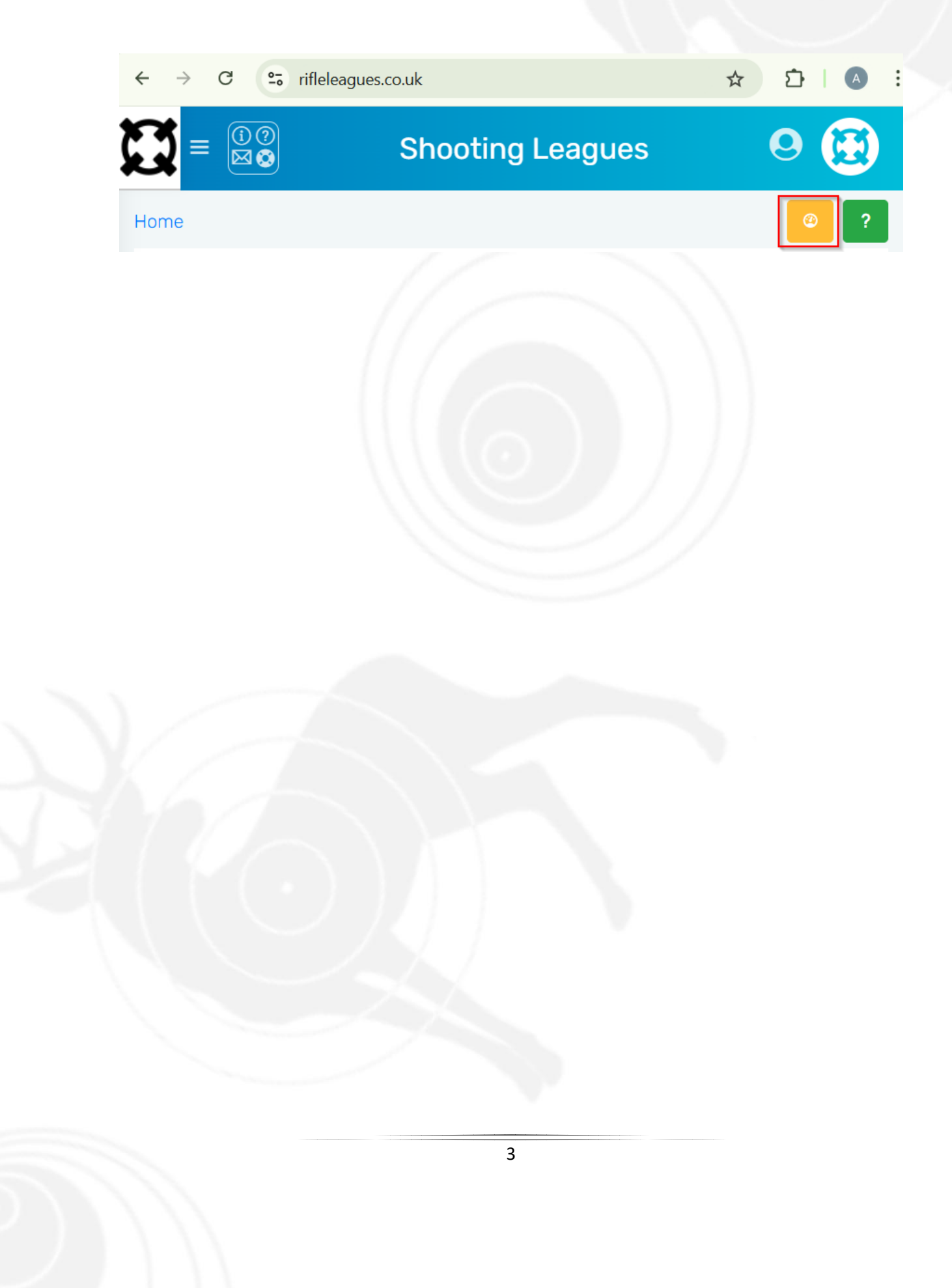

#### <sup>(2)</sup> Add Your Club to Rifle Leagues

—2—3—4—5

Having completed step one, it is time to add your club to Rifle Leagues.

Log in to Rifle Leagues using the account created in step one and you will be presented with your **My Account Panel** in your Dashboard where you may "Add Club" and then register your club on Rifle Leagues. Please follow our screenshots to step through the process.

Add/Create Club:

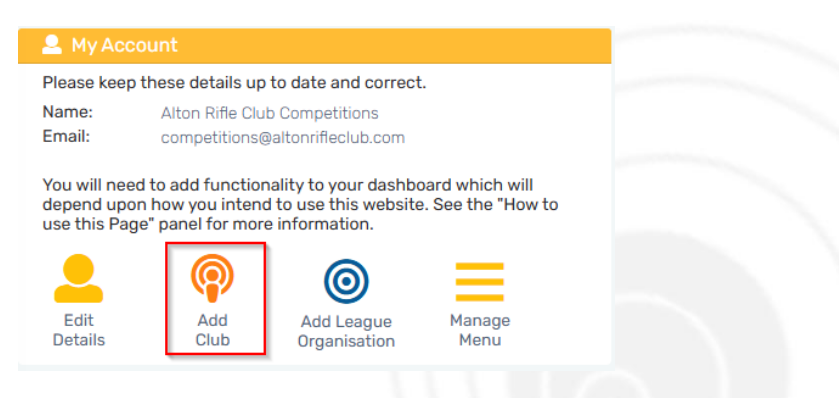

#### Register your Club

To register your club on Rifle Leagues, use option 3 as in the screenshot and select the name of your Rifle Club. In our example we have used "MyRifleClub" – please enter your own club details

| . I am a shooter/club m<br>competitions that my cl<br>2. I am a member of a cl | ember and wish to view results of<br>ub has entered.<br>Ub previously registered on this site<br>that leaves entries |
|--------------------------------------------------------------------------------|----------------------------------------------------------------------------------------------------|
| <ol> <li>I am a club official an<br/>ite in order to enter lea</li> </ol>      | d wish to register my club on this gues.                                                                             |
| Club Name                                                                      | MyRifleClub                                                                                                    |
| Abbreviated Name                                                               | MRC                                                                                                    |
| Address                                                                        |                                                                                                    |
| ostcode                                                                        |                                                                                                    |
| elephone                                                                       |                                                                                                    |
| mail Address                                                                   | second in states in an                                                                                               |
| Veb Address                                                                    | and affective cost                                                                                                   |
|                                                                                | Cancel @Add                                                                                                    |

Having registered your club, you will see an orange "Club Panel" on your Dashboard, in this case our screenshot shows the club panel for "alton rifle club", whereas you will see your own club.

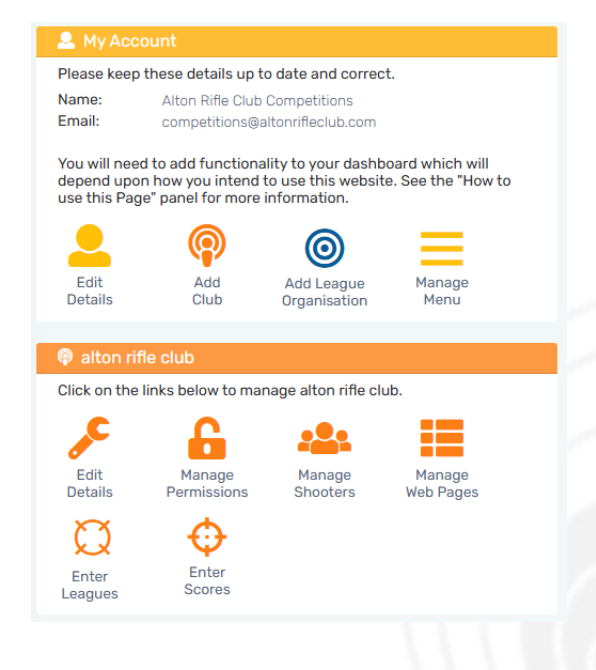

## ③ Join our Organisation: AltonRC FunShoot

●—●—③—④—5

In Rifle Leagues a competition is run by an Organisation and you need to join our Organisation to be able to see and enter our Competitions. This is done by choosing "Add League Organisation" in your My Account Panel. Our screenshots will guide you through this process.

| 🚨 My Accou                        | int                                                                                                    |
|-----------------------------------|----------------------------------------------------------------------------------------------------|
| Please keep th                    | lese details up to date and correct.                                                                          |
| Name:<br>Email:                   | Alton Rifle Club Competitions<br>competitions@altonrifleclub.com                                              |
| You will need t<br>See the "How t | o add functionality to your dashboard which will depend upor<br>to use this Page" panel for more information. |
| Edit<br>Details                   | Add<br>Club                                                                                                   |
| Add Orga                          | anisation                                                                                                    |
| Please select                     | the option that suits your potential use of this site.                                                        |
| 1. I am an offic                  | ial of a club registered on this site and wish to enter this organisation's leagues.                          |
| 2. I am an offic<br>leagues.      | cial of this league organisation and wish to administer aspects of the organisation's                         |
| 3. I am a leagu<br>site.          | Je organisation official and wish to register my organisation to run leagues on this                          |
| Organisation N                    | Name AltonRC FunShoot (Eccentric)                                                                             |
|                                   | ⓒ Cancel ⑦ Add                                                                                                |

Once registered, you're the organisations you have joined will display on the left hand side of the screen, expandable for further information and competition results in due course.

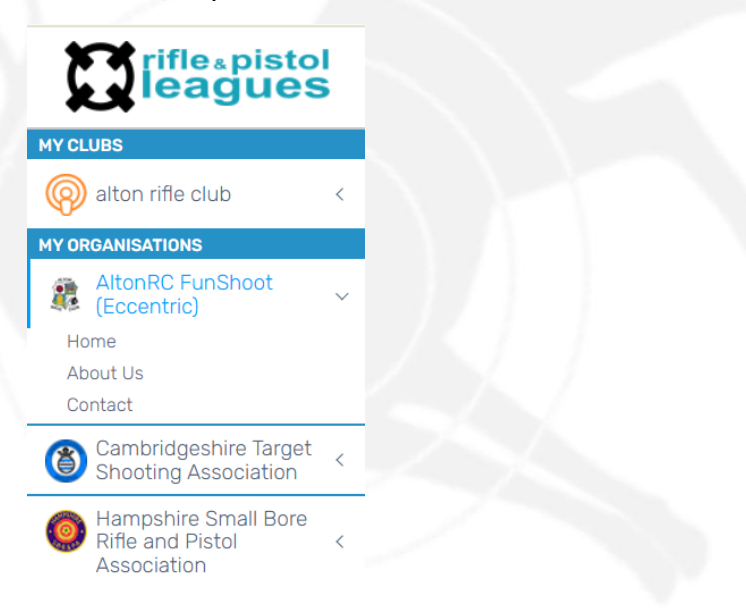

## ④ Create / Manage Shooters

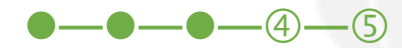

You need to add your club's shooters to your club within Rifle Leagues before you can add your shooters to our competition. If you have previously used Rifle Leagues for other organisations, shooters previously created can be re-used.

Your Club Panel within your Dashboard has a "Manage Shooters" button.

Competitor names will be publicly visible and only the first initial and surname are required but please ensure competitors agree.

| 🛛 🖗 alton rifl      | e club            |                       |  |
|---------------------|-------------------|-----------------------|--|
| Click on the I      | inks below to man | age alton rifle club. |  |
| Edit                | Manage            | Manage                |  |
| Details             | Permissions       | Shooters              |  |
|                     | Q                 | <b>O</b>              |  |
| Manage<br>Web Pages | Enter<br>Leagues  | Enter<br>Scores       |  |
|                     |                   |                       |  |

#### 🐣 Shooters - Alton Rifle Club

If you wish to enter shooters into leagues or competitions on this site you will need to add them here. Please read our Privacy Policy and Help on this section and ensure your shooters have provided permission to have their details added here, in accordance with GDPR

| Title                              | ~                            |
|------------------------------------|------------------------------|
| First Name                         | Shooter's First Name/initial |
| Surname                            | Shooter's Surname            |
| Gender                             | ~                            |
| Telephone                          |                              |
| Email Address                      |                              |
| NGB Affiliation/<br>Membership No. |                              |
| Junior? Tick if U21                |                              |
| Veteran?                           |                              |
|                                    | © Cancel ① Add               |
|                                    |                              |

# ⑤ Enter our Competition: AltonRC FunShoot

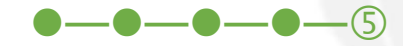

To enter our competition, use the "Enter Leagues" button on your Club Panel.

| · 🖗                 | Club                  |                         |
|---------------------|-----------------------|-------------------------|
| Click on the lin    | ks below to ma        | anage Alton Rifle Club. |
| ~                   | 6                     | <b>.</b>                |
| Edit<br>Details     | Manage<br>Permissions | Manage<br>Shooters      |
|                     | Ø                     | <b>O</b>                |
| Manage<br>Web Pages | Enter<br>Leagues      | Enter<br>Scores         |

If you try this before our entries have opened you will see the following screen:

| 🛱 Enter Leagues - alton rifle club                                                                                                    |  |
|----------------------------------------------------------------------------------------------------|--|
| Please select which leagues you wish to enter below.<br>Add more league organisations to your Dashboard for<br>more open leagues to enter |  |
| alter officials                                                                                                    |  |
| Currently Instino upcomingnessure                                                                                                    |  |
| AltonRC FunShoot (Eccentric)                                                                                                    |  |
| Currently has no upcoming leagues                                                                                                    |  |
| Sumbridgeshire Target Meanling Association                                                                                                |  |
| Survey 2021 Dilate                                                                                                    |  |
| Itempohine Small Bare Reference/Partici-Association                                                                                       |  |
| Convertiging to quarting import                                                                                                    |  |

However, once our competition entries are open you will see:

| AltonRC FunShoot (Eccentric) |         |
|------------------------------|---------|
| Funshoot 2025                | Ø Enter |

By clicking Enter, you will be presented with the disciplines available within our Fun Shoot:

| Enter Leagues for Alton           |             |
|-----------------------------------|-------------|
| Alton Funshoot -<br>Funshoot 2025 |             |
| Benchrest .22 Rimfire -<br>25yd   | ① Enter Now |
| Prone .22 Rimfire - 25yd          | (i) (i)     |
| LSR .22 Rimfire - 20yd            | ① Enter Now |

"Enter Now" for the discipline which you would like to enter and you will be displayed a panel with some information about the competition, including the price per entrant and the type of average that should be entered. In our case the average entered will be out of 100.

| 🕀 Enter a Shooter |
|-------------------|
|-------------------|

Please select:

You will now be able to select one of the shooters you created in the earlier section, enter their average and then "Enter Shooter"

| Enter Alton Funshoo                              | ot Leagues for Alton                       |
|--------------------------------------------------|--------------------------------------------|
| Alton Funshoot Funs<br>Rimfire - 25yd            | hoot 2025 - Benchrest .22                  |
| Alton Funshoot for Ber<br>Entry is £7.50 per com | nchrest (Anysights) .22 Rimfire<br>petitor |
| Average Required: Ex10                           | 00                                         |
| Shooter's details                                |                                            |
| Shooter's Name                                   | I M Sharpshooter 🗸                         |
| Shooter's Average                                | 99.9                                       |
| Œ                                                | Cancel ( The Enter Shooter                 |

As you build your competition the entries will be displayed until you have finished and then you may "Close". This does not submit your entry.

| Enter Alton Funshoot Leagues for Alton                      |                 |                            |  |  |  |
|-------------------------------------------------------------|-----------------|----------------------------|--|--|--|
| Alton Funshoot Funshoot 2025 - Benchrest .22 Rimfire - 25yd |                 |                            |  |  |  |
| Alton Funshoot for Benchre<br>per competitor                | est (Anysights) | .22 Rimfire Entry is £7.50 |  |  |  |
| Average Required: Ex100                                     |                 |                            |  |  |  |
|                                                             |                 | 🕀 Enter a Shooter          |  |  |  |
| Mr R Forster                                                | 98.5            | C Edit Remove              |  |  |  |
| I M Sharpshooter                                            | 99.9            | ✓ Edit  Remove             |  |  |  |
|                                                             |                 | Close                      |  |  |  |

You may edit your entry or enter additional disciplines via "Enter Leagues"

| Enter Leagues for Alton                                                                                                    |                   |  |  |  |
|----------------------------------------------------------------------------------------------------|-------------------|--|--|--|
| Please click on the "Summary & Payment" button below to finalise<br>your entry and receive an automated email with entry and<br>payment details. |                   |  |  |  |
| Alton Funshoot - Funshoot<br>2025                                                                                                    | Summary & Payment |  |  |  |
| Benchrest .22 Rimfire - 25yd                                                                                                    | 🖉 Edit 🕕          |  |  |  |
| Prone .22 Rimfire - 25yd                                                                                                    | 🕀 Enter Now 🔅     |  |  |  |
| LSR .22 Rimfire - 20yd                                                                                                    | () Enter Now      |  |  |  |
|                                                                                                    |                   |  |  |  |

### **5** Submit your Entry

To submit your entry that you have created, please press the "Summary and Payment" button in the previous screen. You are presented with a summary of the entry including the fees. Please "Confirm & Send". This will email AltonRC and you should receive an email from Rifle Leagues with payment details. The email address used is the one set for the account that has submitted the entry. Please check your junk folders if you have not received the email. Additionally, please email us to confirm entry and payment to <u>funshoot@altonrifleclub.com</u>

#### Leagues Entry Summary

#### Alton Funshoot's Funshoot 2025

Please confirm your entry. An automated email will be sent to you confirming payment methods available.

|                              | Ave            | SysAve | Fee    |
|------------------------------|----------------|--------|--------|
| Benchrest .22 Rimfire - 25yd |                |        |        |
| I M Sharpshooter             | 99.9           | 9 0.0  | £7.50  |
| Mr R Forster                 | 98.            | 5 0.0  | £7.50  |
|                              |                | -      | £15.00 |
| Prone .22 Rimfire - 25yd     |                |        |        |
| Mr R Forster                 | 99.(           | 0.0    | £7.50  |
|                              |                | -      | £7.50  |
| LSR .22 Rimfire - 20yd       |                |        |        |
| I M Sharpshooter             | 90.0           | 0.0    | £7.50  |
|                              |                | -      | £7.50  |
| Total League Entry Fees      |                |        | £30.00 |
|                              | Confirm & Send |        |        |